To View Student Grades on FACTS, you will follow the steps below.

1. Got to factsmgt.com. Click on FACTS Family Portal under Family Log In.

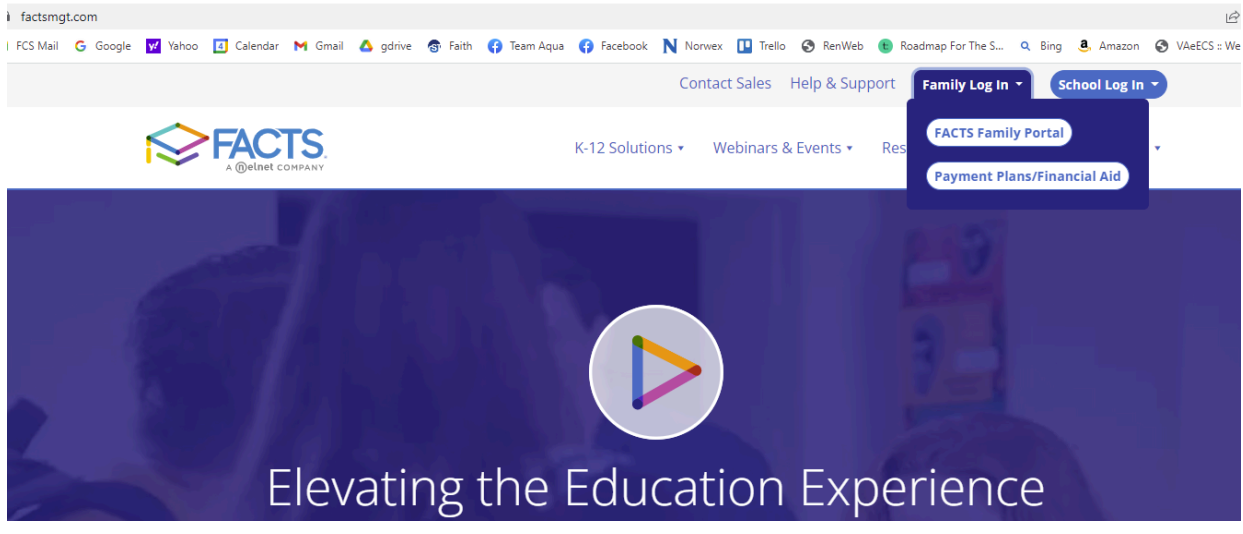

2. Next enter the district code FCS-VA, your username and password. Select Parent and then click Login.

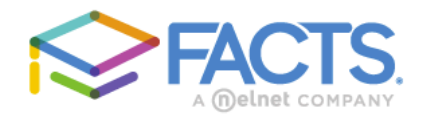

## Family Portal Login

| District Code:                   |  |  |  |  |  |
|----------------------------------|--|--|--|--|--|
| FCS-VA                           |  |  |  |  |  |
| User Name:                       |  |  |  |  |  |
| rridge                           |  |  |  |  |  |
| Password (case-sensitive):       |  |  |  |  |  |
| Forgot User Name/Password?       |  |  |  |  |  |
|                                  |  |  |  |  |  |
| Parent Student Staff             |  |  |  |  |  |
|                                  |  |  |  |  |  |
| Login                            |  |  |  |  |  |
| Create New Family Portal Account |  |  |  |  |  |

Powered By FACTS | Privacy Policy

3. Go to Student-Grades will be displayed on the Classes window in Student Home. If you have multiple students, you can select the student name in the student drop down menu.

| ≡ | FCS-VA          |     |                                                      | FCS-VA<br>2023-2024 | R |
|---|-----------------|-----|------------------------------------------------------|---------------------|---|
|   | FAITH CHRISTIAN | Î   | Student                                              |                     |   |
|   | School          | ~   | Aaron -                                              |                     |   |
|   | Student         | ^   | 🛱 Weekly Summary                                     |                     |   |
|   | Student Home    |     | Homework By Date Homework By Subject Lesson Plans Q1 |                     |   |
|   | Grades          | - 1 | Subject 🔺 Grade Instructor                           |                     |   |
|   | Homework        | - 1 | No homework items found.                             | hary                |   |
|   | Lesson Plans    | - 1 | American Literature Honors Mann, Thor                | nas                 |   |
|   | Attendance      | - 1 | Calculus I Honors Muench, Cr                         | ari                 |   |
|   | Behavior        |     | Fine Arts 12 Honors Millirones,                      | Anna                |   |
|   |                 | - 1 | Greek I Honors Gantt, Sam                            | uel                 |   |
|   | Medical         |     | Morning Assembly Goodman                             | Karen               |   |
|   | Lunch           | - 1 | Physics Honors Muench, Cr                            | arl                 |   |
|   | Family          | ~   | Senior Thesis - Honors Knight, Esti                  | <u>her</u>          |   |
|   | Apply / Enroll  | ~   | ST HALL Hennen, Pa                                   | ige                 |   |
|   | Resources       |     | The Christian Mind Honors Mann, Thor                 | nas                 |   |
|   | Financial       | -   | US History and Government Weeks, Me<br>Honors        | lissa               |   |

4. To view the gradebook for each class click on the blue number grade in the center "Grade" column on the Classes tab. Contact Rebecca Ridge if you have any questions at <a href="mailto:rridge@fcsva.com">rridge@fcsva.com</a>.